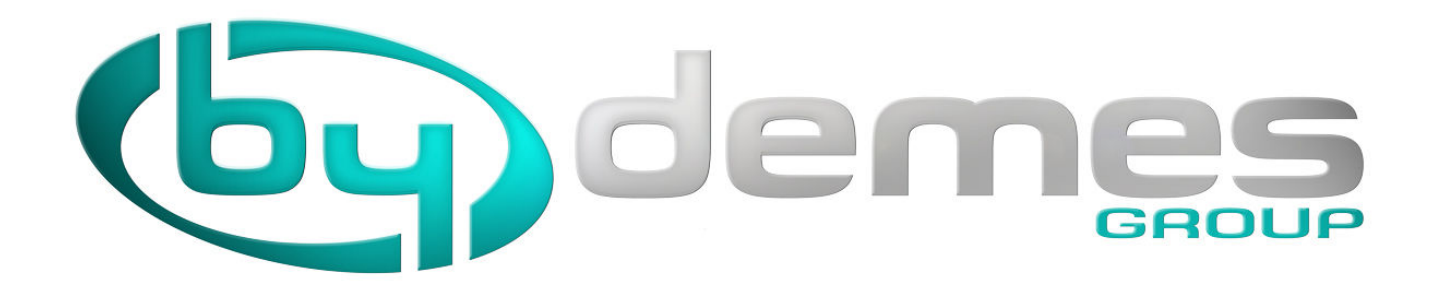

### **NOUVELLE VERSION DNSDEMES**

#### **NOUVELLES PRESTATIONS**

ENREGISTREMENT INSTANTANÉ (possibilité d'enregistrement automatique) Jusqu'à 250 enregistreurs par compte (amplification possible) Gestion qui permet différents utilisateurs installateurs avec un MASTER (ou plusieurs) Supervision de perte de connexion (configurable et avec avis par email) Vérification des ports (IP Local et IP de l'enregistreur) Vérifications des erreurs et problèmes critiques

### Contenu

| NOUVELLE INTERFACE GRAPHIQUE                  | 2 |
|-----------------------------------------------|---|
| INSTALLATEURS                                 | 3 |
| MES DONNÉES                                   | 5 |
| DISPOSITIFS                                   | 6 |
| ¿COMMENT CRÉE UN COMPTE EN DNSDEMES?          | 8 |
| COMMENT ACCEDER A MES EQUIPEMENTS ANTÉRIEURS? | 9 |

AU MOMENT OU SE FERA LA MIGRATION AU NOUVEAU SYSTÈME, TOUS LES DISPOSITIFS QUI ONT PLUS DE 6 MOIS SANS ACTIVITÉ SERONT <u>ÉLIMINÉS DE NOTRE SERVEURS.</u>

## NOUVELLE INTERFACE GRAPHIQUE

Une fois que nous accederons à notre compte, nous pourrons savoir instantanément si il y a une erreur.

| <b>by</b> de                                                                                                  | GROUP                                                                                                    | Idioma / Language | Français<br>Fermer la session<br>(accès total) |
|----------------------------------------------------------------------------------------------------|----------------------------------------------------------------------------------------------------|-------------------|------------------------------------------------|
| Page d'accueil<br>Vérifiez mon adresse IP<br>( )<br>La gestion<br>Installateurs<br>Dispositifs<br>Mes données | Bienvenue à dnsDemes v<br>Dispositifs: 4 (Permis: 250)<br>In n'y a pas de journal d'erreur.<br>Aucun problème critique n'a été trouvé. | 2.0               |                                                |
| Vérifiez mon a                                                                                                | dresse IP                                                                                                    |                   |                                                |

Nous renseigne sur l'adresse IP publique de l'ordinateur à partir duquel il se connecte au serveur DNSDEMES, en appuyant sur l'option Vérifier mon IP nous accederons à la page suivante :

|                                                           | mes                                                                                                    | Idioma / Language | Français 👻                         |
|-----------------------------------------------------------|----------------------------------------------------------------------------------------------------|-------------------|------------------------------------|
|                                                           | GROUP                                                                                                    | Installateur:     | Fermer la session<br>(accès total) |
| Page d'accueil<br>Vérifiez mon adresse IP                 | Vérification de l'adresse IP                                                                                                    | 7                 |                                    |
| (                                                         | Testez le port sur 7 30 Enviar                                                                                                    |                   |                                    |
| La gestion<br>Installateurs<br>Dispositifs<br>Mes données | <ul> <li>Port 81 : ne répond pas.</li> <li>Port 90 : ne répond pas.</li> <li>Port 80 : ne répond pas.</li> <li>Port 8080 : ne répond pas.</li> </ul> |                   |                                    |
|                                                           | <ul> <li>In n'y a pas de journal d'erreur.</li> <li>Aucun appareil trouvé.</li> </ul>                                                                |                   |                                    |
|                                                           |                                                                                                    |                   |                                    |
|                                                           |                                                                                                    |                   |                                    |

Cette page permet de vérifier les ports ouverts pour l'IP publique que nous avons, en plus de voir si la même IP est déja associé à un stockeur enregistré sur DNSDEMES

## INSTALLATEURS:

Si dans une entreprise nous avons plus d'un installateur, il est possible de différencier chacun des installateurs .Dans la versión precedente, une même entreprise (accedant au web avec une adresse email) pouvait enregistrer des dispositifs en DNSDEMES avec différents nom de société d'installation.

Au moment de l'importation des données antérieurs, TOUS les dispositifs crées avec un même compte email restent assignés à cette entreprise, se creera donc un Installateur pour chaque nom de SOCIETE d'INSTALLATIONS" qui aurait été utilisé dans la versión antérieur.

A l'enregistrement de chaque installateur, on devra utiliser une adresse email différente pour chacun d'eux.

| Fermer la sessió<br>(accès tota |
|---------------------------------|
|                                 |
|                                 |
|                                 |
|                                 |
| positifs                        |
| 2/250                           |
| 4/250                           |
| 1/250                           |
| 2/250                           |
| 1/250                           |
| 1/250                           |
| 1/250                           |
|                                 |

Les comptes pour lesquels nous avons séléctionnés Accès Complet resteront marqués avec l'icone d'une clef :

| -           |
|-------------|
| Accès total |

| 1/250     | 0       |
|-----------|---------|
| Voir disp | ositifs |

Dans cette liste nous pourrons Voir les dispositifs que chacun des installateurs de Notre Société ont crées.

Depuis un compte avec **Accès complet** nous pourrons Ajouter un Nouvel Installateur ou Modifier les Données, avec la même fenêtre que verra un utilisateur Normal pour Modifier ses Données.

| <b>(ey)</b>                                               | GROUP                                                                                                    | Fermer la sessic<br>Installateur: (accès tota                                                                                                    |
|-----------------------------------------------------------|----------------------------------------------------------------------------------------------------|----------------------------------------------------------------------------------------------------|
| Page d'accueil<br>Vérifiez mon IP ( )                     | Installateur                                                                                                    |                                                                                                    |
| La gestión<br>Installateurs<br>Dispositifs<br>Mes données | Nom<br>Type d'accès<br>Personne de Contact<br>Numéro de téléphone<br>Adresse e-mail<br>Mot de passe<br>Répêter le mot de passe | Ecris quelque chose Accès limité  Ecris quelque chose +34 000 000 000 Ecris quelque chose  Ø Autoriser les apparells à s'inscrire automatiquement |
| Tous les droits sont réserve                              | 5s - By DEMES, S.L San Fructuoso, 50-5                                                                                         | Sauver Annuler<br>6 - 08004 Barcelona (Spain) - Termes et conditions - Mentions légales - Maruel                                                  |

MES DONNÉES: Edition/Changement des données du compte:

### L'adresse email restera ASSOCIÉE au compte de l'installateur, il doit être UNIQUE

Si au sein d'une même société il y a différents installateurs et le souhait est que chacun ait le contrôle de SES enregistreurs, CHACUN D'EUX doivent avoir une adresse email différentes.

Au sein des installateurs de la même société, on pourra decider lesquels de ceux la auront le droit à un accès à tous les enregistreurs (COMPLET) ou seulement un accès au enregistreurs crées par eux mêmes (LIMITÉ)

Via Installateurs, il est possible de séléctionner l'option Permettre que les dispositifs s'enregistre de forme automatique.

## Autoriser les appareils à s'inscrire automatiquement

Le résultat de cette option, est qu'il NE SERA PAS NECESSAIRE via la le web de ByDemes d'enregistrer le dispositif avec ses données, il faudra uniquement renseigner sur le stockeur : L'ALIAS (doit etre unique), l'Installateur et le Mot de Passe; Ainsi le dispositif s'enregistrera de forme automatique en DNSDEMES. Celui ci apparaitra sur notre compte au moment ou le serveur recevra les données CORRECTES envoyés par l'enregistreur.

# DISPOSITIFS: Tous les dispositifs de mon compte

| (b) der                                          | nes                                     |                      | Idioma /         | Language               | Français 👻                         |           |                              |
|--------------------------------------------------|-----------------------------------------|----------------------|------------------|------------------------|------------------------------------|-----------|------------------------------|
|                                                  | GROUP                                   |                      | Installate       | ur:                    | Fermer la session<br>(accès total) |           |                              |
|                                                  |                                         |                      |                  |                        |                                    |           |                              |
| Page d'accueil<br>Vérifiez mon IP ( )            | Dispositifs                             |                      |                  |                        |                                    |           |                              |
| La gestion                                       | Installateur :<br>Chercher Tout montrer | Nom :                | IP :             |                        |                                    |           |                              |
| Installateurs<br>Dispositifs                     |                                         |                      |                  |                        |                                    |           |                              |
| ivies duriniees                                  | Ajouter un nouvel appareil              |                      |                  | Dernière mis           | 0                                  |           |                              |
|                                                  | Installateur l'appareil                 | FQDN IP              | Port             | à jour<br>2017-07-04   |                                    |           |                              |
|                                                  | da Il                                   | .dnsdemes.com        | <sup>3</sup> 80  | 04:45:14               | A.                                 |           |                              |
|                                                  | d                                       | dnsdemes.com 1       | <sup>3</sup> 801 | 04:07:54               | - ō +                              |           |                              |
|                                                  | d                                       | .dnsdemes.com {      | 80               |                        | <u>Å</u>                           |           |                              |
|                                                  | d                                       | dnsdemes.com {       | 90               | 2017-07-06<br>11:54:03 | <u>*</u>                           |           |                              |
|                                                  | c                                       | dnsdemes.com 8       | . •<br>90        | 2017-07-07<br>12:00:53 |                                    |           |                              |
|                                                  | d                                       | .dnsdemes.com 8      | 843              |                        | <u>.</u>                           |           |                              |
|                                                  | Þ                                       | disidernes.com .8    | ٠                | 2017-07-06             |                                    |           |                              |
| En séléctionnant un (                            | disnositif annarait                     | ra les icones suivar | ntes ·           | <u>(11)</u>            | X                                  |           |                              |
|                                                  |                                         |                      | 1103.            | 1                      | 8                                  |           |                              |
| TEST DE DNS                                      |                                         |                      |                  | 100                    |                                    |           |                              |
|                                                  | -                                       |                      |                  |                        |                                    |           |                              |
| 9                                                |                                         |                      |                  | 0                      | i tha an                           |           |                              |
| Vérification DNS                                 |                                         |                      |                  |                        | )                                  |           |                              |
| T ( DNO                                          |                                         |                      |                  |                        |                                    |           |                              |
| lest DNS                                         |                                         |                      |                  |                        |                                    | 0         |                              |
| alias instalatour dr                             | adomos com                              |                      |                  |                        | -                                  | •         |                              |
| allas.instalateur.ur                             | isdemes.com                             |                      |                  |                        | Accès au                           | périphéi  | rique                        |
| 🥝 ns1.ip-live.net                                |                                         |                      |                  |                        |                                    |           | 100                          |
| ns2.ip-live.net                                  | ooglo com                               |                      |                  |                        | 4                                  |           |                              |
| google-public-dns-b.g                            | oogle.com                               |                      |                  |                        |                                    |           | Ouvrira la fenêtre de        |
|                                                  |                                         |                      |                  |                        |                                    |           | l'explorateur utilisé        |
| << Revenir                                       |                                         |                      |                  | 1                      |                                    |           | "par défault" et se          |
|                                                  |                                         |                      |                  | 11                     |                                    | -         | connectera à                 |
|                                                  |                                         |                      |                  |                        |                                    |           | l'équipement.                |
| TEST DES PORTS                                   |                                         |                      |                  |                        |                                    |           |                              |
|                                                  |                                         |                      | 1                |                        |                                    |           |                              |
|                                                  | 25                                      | L                    |                  |                        |                                    |           |                              |
|                                                  |                                         |                      |                  |                        |                                    |           |                              |
| Vérifier les                                     | ports                                   |                      |                  |                        |                                    |           |                              |
|                                                  |                                         |                      |                  |                        |                                    |           |                              |
| Test de port                                     |                                         |                      |                  |                        |                                    |           |                              |
|                                                  |                                         |                      |                  |                        |                                    |           |                              |
| alias.installateur.o                             | dnsdemes.com                            |                      |                  |                        |                                    |           | 、                            |
|                                                  | -                                       |                      | Indi             | cation                 | de possible                        | es probl  | emes                         |
| Testez le port sur                               | 28 80 Er                                | iviar 🦲              |                  |                        |                                    | 4         |                              |
| 😵 Port 80 : ne répond pa                         | as.                                     |                      | Lil a Se         |                        | la connevieu                       |           | urs das darnières 24 hourses |
| Port 90 : ne répond pa<br>Port 801 : ne répond r | as.                                     |                      | Liny             | a pas o                | le connexio                        | is au cou | its des demieres 24 neures.  |
| Port 8080 : ne répond                            | pas.                                    |                      |                  |                        |                                    |           |                              |
| Port 81 : ne répond page                         | as.                                     |                      |                  |                        |                                    |           |                              |
|                                                  |                                         |                      |                  |                        |                                    |           |                              |
| << Revenir                                       |                                         |                      |                  |                        |                                    |           |                              |
|                                                  |                                         |                      |                  |                        |                                    |           |                              |
| L                                                |                                         |                      |                  |                        |                                    |           |                              |

#### ¿COMMENT ENREGISTRER UN DISPOSITIF?

Il existe deux manières, la première est la manière habituelle via **la creation du dispositif** sur notre compte, et l'autre est via l'option à activer qui s'appelle **Enregistrement Automatique de Dispositifs** qui permet la connexion avec seulement la configuration du stockeur et des données suivantes : l'Alias (doit etre unique), l'Installateur et le Mot de Passe; Ainsi le dispositif s'enregistrera de manière automatique en DNSDEMES. Celui ci apparaitra sur notre compte au moment ou le serveur recevra les données CORRECTES envoyés par l'enregistreur

#### Creation dans un Premier temps du Dispositifs en DDNSDEMES:

Une fois que nous avons accédé à notre compte, nous allons à Dispositifs :

|                                                                                                    | GROUP                                                                                       |                                                                | Ins        | stallat | eur:                        | Fermer la <b>(accès</b> | a session<br>s total)                    |
|----------------------------------------------------------------------------------------------------|---------------------------------------------------------------------------------------------|----------------------------------------------------------------|------------|---------|-----------------------------|-------------------------|------------------------------------------|
| Page d'accueil<br>Vérifiez mon IP ( )                                                                                                    | Dispositifs                                                                                 |                                                                |            |         |                             |                         |                                          |
| La gestion                                                                                                    | Installateur :                                                                              | Nom :                                                          | IF         | :       |                             |                         |                                          |
| Installateurs<br>Dispositifs                                                                                                    | Chercher Tout mon                                                                           | uer                                                            |            |         |                             |                         |                                          |
| Mes données                                                                                                    | Ajouter un nouvel appare                                                                    | eil                                                            |            |         | Demière m                   |                         |                                          |
|                                                                                                    | Installateur l'appareil                                                                     | FQDN                                                           | IP         | Port    | à jour                      | nise                    | <u></u>                                  |
|                                                                                                    | di r                                                                                        | .dnsdemes.com                                                  | 1.         | 3 80    | 2017-07-04<br>04:45:14      | +                       | <b>A</b>                                 |
|                                                                                                    | C V                                                                                         | dnsdemes.com                                                   | 1          | 801     | 2017-06-28<br>04:07:54      | 3                       | *                                        |
|                                                                                                    | d c                                                                                         | .dnsdemes.com                                                  | e i        | •<br>80 |                             |                         |                                          |
|                                                                                                    | C I                                                                                         | dnsdemes.com                                                   | ( <u>)</u> | •       | 2017-07-06                  | 5                       | <u>.</u>                                 |
| ns sur le texte                                                                                                    | Ajouter u                                                                                   | n nouvel appa                                                  | reil       |         | Idioma / Lang               | guage Fr                | ançais                                   |
| ns sur le texte                                                                                                    | Ajouter u                                                                                   | n nouvel appa                                                  | reil       |         | ldioma / Lang               | guage Fr                | ançais<br>Fermer la s                    |
| ns sur le texte                                                                                                    | Ajouter u                                                                                   | n nouvel appa                                                  | reil       | Ins     | Idioma / Lang               | guage Fr.<br>F          | ançais<br>Fermer la s<br><b>accès 1</b>  |
| ns sur le texte                                                                                                    | Ajouter u                                                                                   | n nouvel appa                                                  | reil       | Ins     | Idioma / Lang<br>tallateur: | guage Fr.<br>F          | ançais<br>Fermer la s<br><b>accès 1</b>  |
| hs sur le texte                                                                                                    | Ajouter u<br>Messo<br>Dispositif<br>Insert data                                             | n nouvel appa                                                  | reil       | Ins     | Idioma / Lang<br>tallateur: | guage Fr<br>f<br>(      | ançais<br>Fermer la s<br><b>accès 1</b>  |
| Page d'accueil<br>Vérifiez mon IP ( )                                                                                                    | Ajouter u<br>Dispositif<br>Insert data<br>Nom de l'appareil                                 | n nouvel appa                                                  | reil       | Ins     | ldioma / Lang               | guage Fr<br>f<br>(      | ançais<br>Fermer la s<br><b>(accès f</b> |
| A gestion<br>nstallateurs<br>Dispositifs<br>Version and a set of the set of the set | Ajouter u<br>Dispositif<br>Insert data<br>Nom de l'appareil<br>Mot de passe                 | n nouvel appa                                                  | reil       | Ins     | Idioma / Lang<br>tallateur: | puage Fr<br>F<br>(      | ançais<br>Fermer la s<br>accès 1         |
| Page d'accueil<br>/érifiez mon IP ( )<br>a gestion<br>installateurs<br>Dispositifs<br>Mes données                                                                                                    | Ajouter u<br>Dispositif<br>Insert data<br>Nom de l'appareil<br>Mot de passe                 | Ecris quelque chose<br>Entrer le mot de passe Montrer          | reil       | Ins     | Idioma / Lang<br>tallateur: | guage Fr<br>F           | ançais<br>Fermer la s<br>accès f         |
| has sur le texte                                                                                                    | Ajouter u<br>Dispositif<br>Insert data<br>Nom de l'appareil<br>Mot de passe<br>Etat         | Ecris quelque chose<br>Entrer le mot de passe Montrer          | reil       | Ins     | Idioma / Lang<br>tallateur: | puage Fr<br>f<br>(      | ançais<br>Fermer la s<br>accès 1         |
| hs sur le texte                                                                                                    | Ajouter u<br>Dispositif<br>Insert data<br>Nom de l'appareil<br>Mot de passe<br>Etat<br>Port | Ecris quelque chose<br>Entrer le mot de passe Montrer<br>Actir | reil       | Ins     | Idioma / Lang<br>tallateur: | guage Fr<br>(           | ançais<br>Fermer la s<br>accès 1         |

Tous les droits sont réservés - By DEMES, S.L. - San Fructuoso, 50-56 - 08004 Barcelona (Spain) - Termes et conditions - Mentions légales - Manuel

Et remplissons les données :

Nom du Dispositifs: Nous ecrivons l'Alias.

**Mot de passe**: ici nous devons écrire "le mot de passe" qu'utilisera le dispositif pour se connecter au DDNSdemes, ce mot de passe n'est pas le mot de passe du dispositif ni celui de notre compte DDNSDemes. C'est un nouveau mot de passe à definir.

**Port**: C'est le port HTTP que nous avons configuré dans le dispositif et qui doit etre ouvert sur le router afin d'acceder par webserver au dispositif.

Test on-line: A cocher si nous souhaitons que le système nous alerte par e-mail de la perte de conexión de ce dispositif.

Cliquer sur **Submit** pour garder les changements, le dispositif apparaitra sur notre compte.

# COMMENT ACCEDER A MES EQUIPEMENTS ANTÉRIEURS?

| -DDNS EVOLUTION                                           |                                                        |         |
|-----------------------------------------------------------|--------------------------------------------------------|---------|
| Gère IP via enregistreurs                                 | Years -                                                |         |
| Bienvenue aux assistant de DVRs avec IF                   | <sup>o</sup> dynamique.                                |         |
| Suivez la procédure pour ajouter des DVF                  | Rs à votre compte.                                     |         |
| ÉTAPE 1                                                   | ÉTAPE 2                                                | ÉTAPE 3 |
|                                                           |                                                        |         |
| <sup>2</sup> our modifier le compte, veuillez remplir à n | ouveau les données et cliquez sur le bouton Confirmer. |         |
| Société d'Installation                                    | Mot de passe                                           |         |
| Code de validation                                        |                                                        |         |
| 17575L Code de validation                                 | Annuler Suivant                                        |         |

Nous devons connaitre: le nom du **domaine, la société d'installation, et le mot de passe** et au moin un dispositif qui fonctionne en DNSDEMES.

| <b>by</b>    | Jemes                                                                 |                       |                                   | ldioma / Language         | Français | ÷ |
|--------------|-----------------------------------------------------------------------|-----------------------|-----------------------------------|---------------------------|----------|---|
|              | Acceder au compte                                                     |                       |                                   |                           |          |   |
| Utilisateur  | Entrez Nom d'utilisateur ou e-mail                                    |                       |                                   |                           |          |   |
| Mot de passe | Entrar                                                                |                       |                                   |                           |          |   |
|              | Oublié mot de passe<br>Activer le compte<br>Vérifiez mon adresse IP ( | )                     |                                   |                           |          |   |
|              |                                                                       |                       |                                   |                           |          |   |
|              |                                                                       |                       |                                   |                           |          |   |
|              |                                                                       |                       |                                   |                           |          |   |
| Tous les     | droits sont réservés - By DEMES, S.L San Fructuoso, 5                 | 50-56 - 08004 Barcelo | na (Spain) - Termes et conditions | - Mentions légales - Manu | a        |   |

Sur la page d'accès au DNSDEMES il faut cliquer sur l'option ACTIVER COMPTE.

Nous apparaitra la fenêtre suivante.

|                                                                                                    | Idioma / Language Français 👻       |
|----------------------------------------------------------------------------------------------------|------------------------------------|
| Avez-vous un compte chez bydemes.com?                                                                              |                                    |
| Pour activer le compte, vous devez avoir un compte chez bydemes.com et vous devez avoir enregistré au moins un pér | riphérique.                        |
| Aller à bydemes.com                                                                                                |                                    |
| Continuer >>                                                                                                    |                                    |
|                                                                                                    |                                    |
|                                                                                                    |                                    |
|                                                                                                    |                                    |
|                                                                                                    |                                    |
|                                                                                                    |                                    |
|                                                                                                    |                                    |
|                                                                                                    |                                    |
| Tous les droits sont réservés - By DEMES, S.L San Fructuoso, 50-56 - 08004 Barcelona (Spain) - Termes et condi     | itions - Mentions légales - Manuel |

### Cliquer sur **CONTINUER**

| (by)d                         | emes                                                                                       |          |   |
|-------------------------------|--------------------------------------------------------------------------------------------|----------|---|
|                               | GROUP Idioma / Language Fra                                                                | inçais - | * |
|                               |                                                                                            |          |   |
|                               | Pompliopoz la formulaira                                                                   |          |   |
| Nove de Recenció aconse       |                                                                                            |          |   |
| FQDN                          | device.inst.dnsdemes.com                                                                   |          |   |
| Mot de passe de<br>l'appareil |                                                                                            |          |   |
| Adresse e-mail                |                                                                                            |          |   |
|                               |                                                                                            |          |   |
|                               | No soy un robot                                                                            |          |   |
|                               | Suivant >>                                                                                 |          |   |
|                               | ④ Pour activer votre compte vous pouvez utiliser n'importe quel appareils de votre compte. |          |   |
|                               |                                                                                            |          |   |
|                               |                                                                                            |          |   |
|                               |                                                                                            |          |   |
| Tour loss in the              |                                                                                            |          | I |

Ici vous devez introduire le Nom du Dispositif en format DOMAINE : alias.instalateur.dnsdemes.com

Mot de passe : Mot de passe configuré sur le dispositif pour se connecter en DNSDEMES

Adresse email : Celle que nous allons utiliser pour ce nouveau compte.

### Realiser la vérification de "je ne suis pas un robot" et cliquons sur Suivant

Le système se connectera au dispositif pour vérifier que les données sont correctes et que le compte est bien le sien et ensuite vous recevrez un email à la direction écrite, pour finaliser l'enregistrement.

| noreply@bydemes.com |  |
|---------------------|--|
| Account activate    |  |
|                     |  |

In order to account activate, follow the link: Activar cuenta en dnsdemes.com

Cliquer sur Activer compte pour suivre le lien et suivre les instructions montrés sur notre page.

**OPTION 1** (tous vos equipements ont le même nom de SOCIETE D'INSTALLATION que dans la versión antérieure)

| stion de     | es DVRs                                       |                                        |                       |          |        |
|--------------|-----------------------------------------------|----------------------------------------|-----------------------|----------|--------|
| stion de     | s DVRs                                        |                                        |                       |          |        |
|              | S DVIIS                                       |                                        |                       |          |        |
| venue aux a  | ssistant de DVRs ave                          | c IP dynamique.                        |                       |          |        |
| ez la proced | ure pour ajouter des L                        | JVHS a votre compte                    |                       |          |        |
| н enreg      | listre                                        |                                        |                       |          |        |
| Supprimer    | Alias                                         | Nro. Serie                             | Port HTTP pour le DVR | Modifier | État   |
| oupprinter   |                                               |                                        |                       |          |        |
| 6<br>6       | 123456                                        |                                        | 83                    | 1        | c      |
| 8            | 123456<br>123456.AAA                          | A.dnsdemes.com:83                      | 83                    | 1        | c      |
| 1<br>1       | 123456<br>123456.AAAA<br>121212               | A.dnsdemes.com:83                      | 83                    | 1        | с<br>С |
| 6<br>6       | 123456<br>123456.AAAA<br>121212<br>121212.AAA | A.dnsdemes.com:83<br>A.dnsdemes.com:85 | 83                    | 1        | с<br>С |

Seulement vous aurez un compte avec tout actifs

OPTION 2 (vos équipements ont un nom SOCIETE D'INSTALLATION différente que dans la versión antérieure)

| stion de                                                                                                    |                                                        |                                        |                       |          |       |
|----------------------------------------------------------------------------------------------------|--------------------------------------------------------|----------------------------------------|-----------------------|----------|-------|
| stion de                                                                                                    |                                                        |                                        |                       |          |       |
| a service of the service of the serv | SUVDS                                                  |                                        |                       |          |       |
| wenue aux a                                                                                                    | ssistant de DVRs ave                                   | c IP dynamique.                        |                       |          |       |
| lez la procéd                                                                                                    | lure pour ajouter des E<br>nictró                      | OVRs à votre compte.                   |                       |          |       |
| in enreg                                                                                                    | JISUE                                                  |                                        |                       |          | 14000 |
| Supprimer                                                                                                    | Alias                                                  | Nro. Serie                             | Port HTTP pour le DVR | Modifier | État  |
|                                                                                                    |                                                        |                                        |                       |          | -     |
| <b>Î</b>                                                                                                    | 123456                                                 |                                        | 83                    | /        | S     |
| Û                                                                                                    | 123456<br>123456.AAA                                   | A.dnsdemes.com:83                      | 83                    | 1        | C     |
| û<br>û                                                                                                    | 123456<br>123456.AAA<br>121212                         | A.dnsdemes.com:83                      | 83                    | 1        | 0     |
| Û                                                                                                    | 123456<br>123456.AAAA<br>121212<br>121212.BBB          | A.dnsdemes.com:83<br>B.dnsdemes.com:85 | 83                    | 1        | 0     |
| û<br>û<br>û                                                                                                    | 123456<br>123456.AAA<br>121212<br>121212.BBB<br>999999 | A.dnsdemes.com:83<br>B.dnsdemes.com:85 | 83<br>85<br>85        | 1        | 0     |

Se creerá le compte avec l'email et le nom utilisé, <u>vous aller voir tous les dispositifs que vous aviez dans le compte</u> et vous aller pouvoir activer le reste des "installateurs" qui ont utilisé un compte email DIFFERENT.

Dans le cas ou l'email utilisé la première fois, n'est plu adéquate, vous aller pouvoir le changer en accedant a EDITER DONNEES via INSTALLATEURS et modifiant l'ADRESSE DE COURRIER ELECTRONIQUE.

Prendre en considération que si vous changer l'email, vous devrez l'utiliser pour acceder a votre compte.

Le compte antérieur sera donc libre et sera utilisable pour un autre INSTALLATEUR

### AU MOMENT OU SE REALISERA LA MIGRATION AU NOUVEAU SERVEUR, TOUS LES DISPOSITIFS DE PLUS DE 6 MOIS SANS ACTIVITÉ SERONT ÉLIMINÉS DE NOTRE SERVEURS.